Linux操作系统逻辑盘卷管理LVM详解(3) PDF转换可能丢 失图片或格式,建议阅读原文

https://www.100test.com/kao\_ti2020/144/2021\_2022\_Linux\_E6\_93 \_8D\_E4\_BD\_c103\_144352.htm 三、 安装LVM 首先确定系统中 是否安装了lvm工具: [root@www root]# rpm galgrep lvmlvm-1.0.3-4如果命令结果输入类似于上例,那么说明系统 已经安装了LVM管理工具;如果命令没有输出则说明没有安 装LVM管理工具,则需要从网络下载或者从光盘装LVM rpm 工具包。 安装了LVM的RPM软件包以后, 要使用LVM还需要 配置内核支持LVM。RedHat默认内核是支持LVM的,如果需 要重新编译内核,则需要在配置内核时,进入Multi-device Support (RAID and LVM)子菜单,选中以下两个选项: [\*] Multiple devices driver support (RAID and LVM) Logical volume manager (LVM) Support然后重新编译内核,即可将LVM的支 持添加到新内核中。 为了使用LVM,要确保在系统启动时激 活LVM,幸运的是在RedHat7.0以后的版本,系统启动脚本已 经具有对激活LVM的支持,在/etc/rc.d/rc.sysinit中有以下内容 : LVM initializationif [ -e /proc/lvm -a -x /sbin/vgchange -a -f /etc/lvmtab ]. thenaction \$"Setting up Logical Volume Management:" /sbin/vgscan amp. /sbin/vgchange -a yfi其中关键是 两个命令,vgscan命令实现扫描所有磁盘得到卷组信息,并创 建文件卷组数据文件/etc/lvmtab和/etc/lvmtab.d/\*; vgchange -a

y命令激活系统所有卷组。 四、 创建和管理LVM 要创建一 个LVM系统,一般需要经过以下步骤: 1、 创建分区 使用分 区工具(如:fdisk等)创建LVM分区,方法和创建其他一般 分区的方式是一样的,区别仅仅是LVM的分区类型为8e。2 、创建物理卷创建物理卷的命令为pvcreate,利用该命令将 希望添加到卷组的所有分区或者磁盘创建为物理卷。将整个 磁盘创建为物理卷的命令为:#pvcreate/dev/hdb将单个分区 创建为物理卷的命令为:#pvcreate/dev/hda53、创建卷组创 建卷组的命令为vgcreate,将使用pvcreate建立的物理卷创建为 一个完整的卷组:#vgcreate web\_document/dev/hda5/dev/hdb 100Test下载频道开通,各类考试题目直接下载。详细请访问 www.100test.com